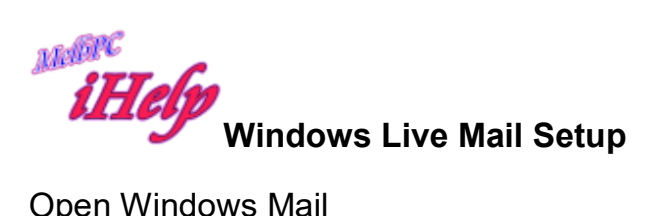

## **Open Windows Mail**

| Inbo            | x - Windov             | ws Live Mail |        |          |              |            |                          |                       |
|-----------------|------------------------|--------------|--------|----------|--------------|------------|--------------------------|-----------------------|
|                 | Home                   | Folders      | View   | Accounts |              |            |                          |                       |
| Email<br>essage | Photo Ite<br>email     | ems Junk     | Delete | Reply    | Reply<br>all | Forward    | Instant<br>message       | Add to Unicalendar re |
|                 | New                    | D            | elete  |          | Re           | spond      | -                        |                       |
| 3 🖂 🖥           |                        |              |        |          |              |            |                          |                       |
| Quick<br>Unre   | c views<br>ad email (8 | 3742)        |        |          | Reply t      | to all (Ct | rl+Shift+R<br>a message. | )                     |
| Unre            | ad feeds (6            | 594)         | "      |          |              |            |                          | There are             |

## Go to the Accounts page

| 🤋 Inb      | ox - Windov | ws Live Mai |      |          |  |  |
|------------|-------------|-------------|------|----------|--|--|
|            | Home        | Folders     | View | Accounts |  |  |
| @          | *           | @           |      |          |  |  |
| Email      | Newsgroup   | Properties  |      |          |  |  |
| New        | Account     |             |      |          |  |  |
| <b>ð</b> 🍛 | -           |             |      |          |  |  |
| Email      |             |             |      | *        |  |  |

Click the Email icon

| dd your email accounts                                                                 |                                                                                                    |  |  |  |  |  |
|----------------------------------------------------------------------------------------|----------------------------------------------------------------------------------------------------|--|--|--|--|--|
| Email address:<br>someone@example.com<br>Get a Windows Live email address<br>Password: | Most email accounts work with Windows Live Mail<br>including<br>Hotmail<br>Gmail<br>and many others. |  |  |  |  |  |
| Remember this password Display name for your sent messages:                            |                                                                                                    |  |  |  |  |  |
| Example: John Doe                                                                      |                                                                                                    |  |  |  |  |  |

Enter your details and click Next

| ,                                                              |                                                 |
|----------------------------------------------------------------|-------------------------------------------------|
| Email address:                                                 | Most email accounts work with Windows Live Mail |
| dempk1@melbpc.org.au                                           | Hotmail                                         |
| Password:                                                      | Gmail<br>and many others.                       |
| •••••                                                          |                                                 |
| Remember this password<br>Display name for your sent messages: |                                                 |
| Kevin D                                                        |                                                 |
| Make this my default email account                             |                                                 |
| Manually configure server settings                             |                                                 |

Click Next

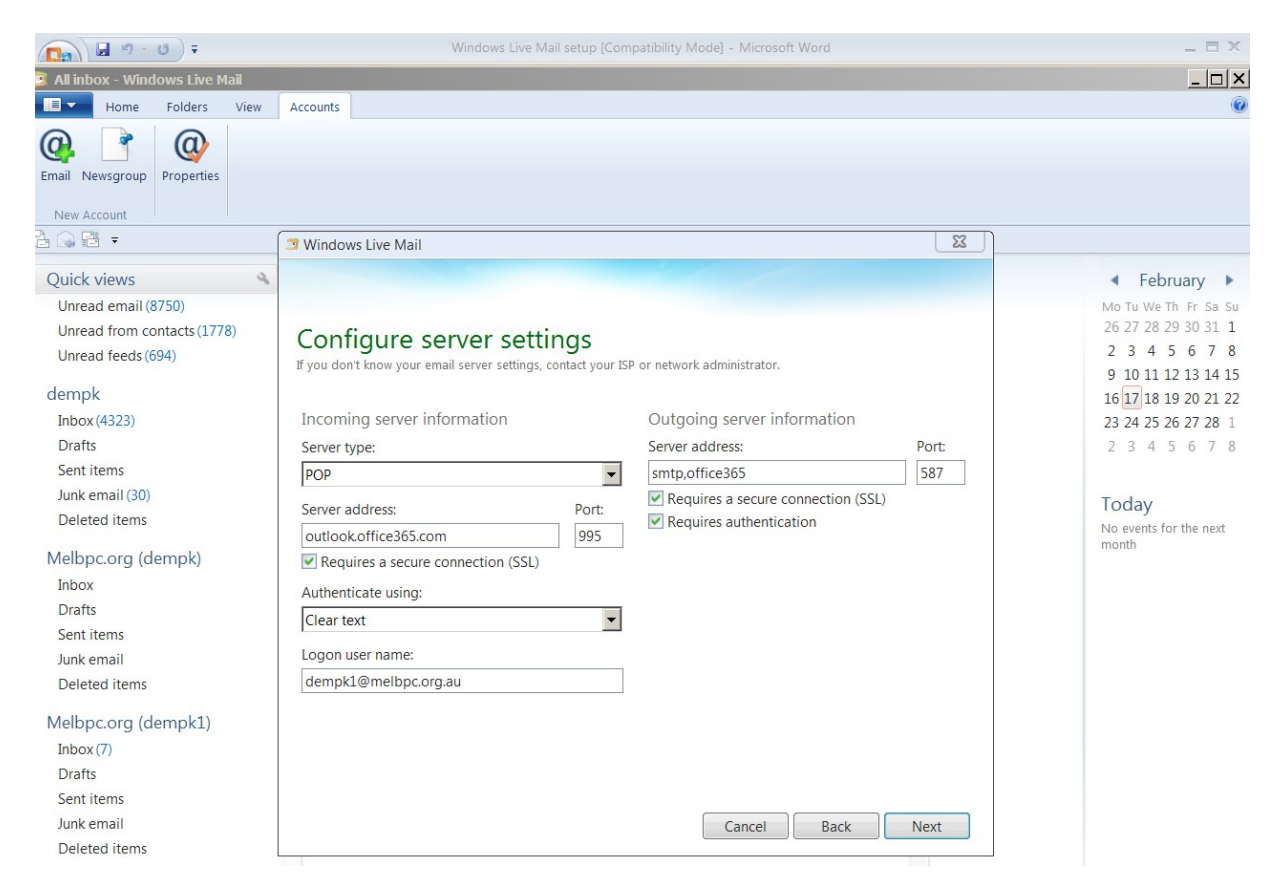

Enter details shown and Click Next

| Windows Live Mail                                         |                |                                    |       |
|-----------------------------------------------------------|----------------|------------------------------------|-------|
|                                                           |                |                                    |       |
|                                                           |                |                                    |       |
| Configure server setti                                    | ngs            |                                    |       |
| If you don't know your email server settings, c           | ontact your IS | P or network administrator.        |       |
|                                                           |                |                                    |       |
| Incoming server information                               |                | Outgoing server information        |       |
| Server type:                                              |                | Server address:                    | Port: |
| POP                                                       | -              | smtp.office365.com                 | 587   |
| Server address:                                           | Port:          | Requires a secure connection (SSL) |       |
|                                                           | 995            |                                    |       |
| outiook.office365,com                                     |                |                                    |       |
| Requires a secure connection (SSL)                        |                |                                    |       |
| Requires a secure connection (SSL)<br>Authenticate using: |                |                                    |       |

Cancel Back Next

**Click Next** 

dempk1@melbpc.org.au

Windows Live Mail

## Your email account was added

23

🧹 dempk1@melbpc.org.au was added

Add another email account

Click Finish

KD Jly 2015